# TOYOPUC CMP-LINK Ethernet ドライバ

| 1 | システム構成          | 3  |
|---|-----------------|----|
| 2 | 接続機器の選択         | 5  |
| 3 | 通信設定例           | 6  |
| 4 | 設定項目            |    |
| 5 | 使用可能デバイス        |    |
| 6 | デバイスコードとアドレスコード | 40 |
| 7 | エラーメッセージ        |    |

#### はじめに

本書は表示器(GP3000シリーズ)と接続機器(対象 PLC)を接続する方法について説明します。 本書では接続方法を以下の順に説明します。。

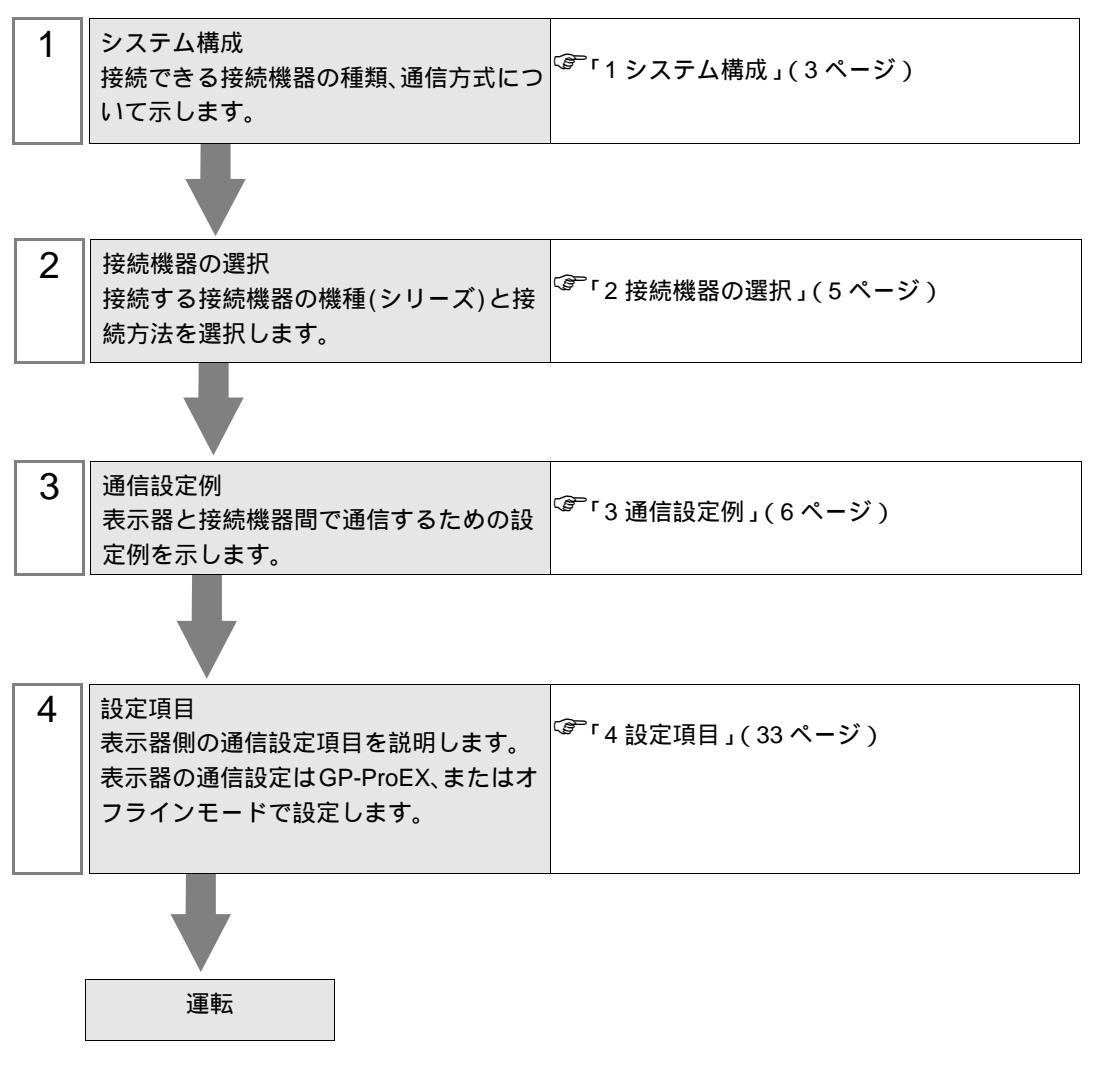

# 1 システム構成

豊田工機(株)製接続機器と表示器を接続する場合のシステム構成を示します。

| シリーズ    | CPU                                                                                                    | リンク I/F                                 | 通信方式            | プロトコル<br>オープン方式  | 設定例              |
|---------|----------------------------------------------------------------------------------------------------|-----------------------------------------|-----------------|------------------|------------------|
|         | -PC3 $\begin{array}{c c} PC3 \\ PC3 \\ PC3J \\ PC3JD \\ PC3JG \end{array} \xrightarrow{THU-5296 \mathcal{O}}{Ethernet } \overset{1}{\mathcal{M}} \xrightarrow{+} \overset{1}{\mathcal{M}} \xrightarrow{+} \overset$ | THU-5296 の<br>Ethernet ポート <sup>1</sup> | イーサネット<br>(UDP) | UDP              | 設定例 1<br>(6ページ)  |
|         |                                                                                                    |                                         | イーサネット<br>(TCP) | 相手不特定<br>パッシブ    | 設定例 2<br>(9ページ)  |
|         |                                                                                                    |                                         |                 | 相手特定<br>パッシブ     | 設定例 3<br>(12ページ) |
| 1010-00 |                                                                                                    |                                         | イーサネット<br>(UDP) | UDP              | 設定例 4<br>(15ページ) |
|         |                                                                                                    | イーサネット                                  | 相手不特定<br>パッシブ   | 設定例 5<br>(21ページ) |                  |
|         |                                                                                                    |                                         | (TCP)           | 相手特定<br>パッシブ     | 設定例 6<br>(27ページ) |

1 TCP 接続の場合、接続機器1台に対して表示器は最大8台接続可能です。 接続構成

• 1:1 接続

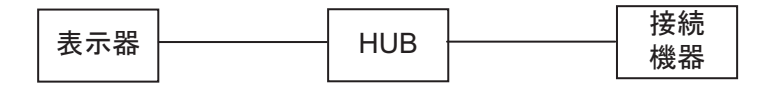

• 1:n 接続

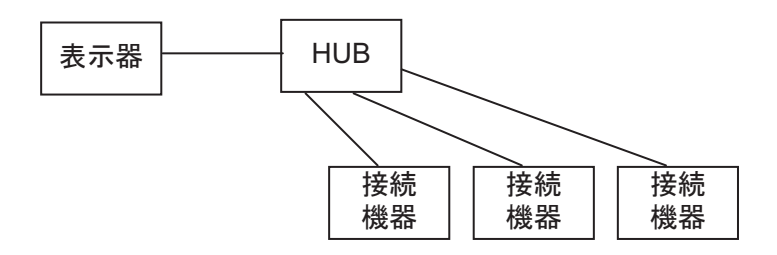

• n:1 接続

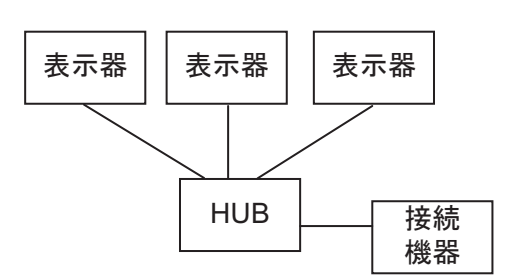

• n:m 接続

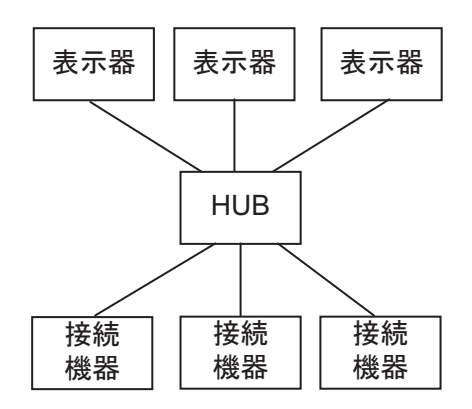

# 2 接続機器の選択

表示器と接続する接続機器を選択します。

| ð | プロジェクト | ファイルの新規作成     | t            | ×               |
|---|--------|---------------|--------------|-----------------|
|   | 接続機器   |               |              |                 |
|   | メーカー   | 豊田工機(株)       |              | <b>•</b>        |
|   | シリーズ   | TOYOPUC CMP-L | INK Ethernet | •               |
|   | □ システ  | ムエリアを使用する     |              | この接続機器のマニュアルを見る |
|   | 接続方法   |               |              |                 |
|   | ポート    | イーサネット(UDP)   | •            |                 |
|   |        |               |              | 機器接続マニュアルへ      |
|   |        | 戻る            | 通信の詳細設定      | 画面作成            |

| 設定項目             | 設定内容                                                                                                    |
|------------------|----------------------------------------------------------------------------------------------------|
| メーカー             | 接続する接続機器のメーカーを選択します。「豊田工機(株)」を選択します。                                                                                                    |
| シリーズ             | 接続する接続機器の機種(シリーズ)と接続方法を選択します。「TOYOPUC<br>CMP-LINK Ethernet」を選択します。<br>「TOYOPUC CMP-LINK Ethernet」で接続できる接続機器はシステム構成で確認し<br>てください。<br><sup>②デ</sup> 「1システム構成」(3ページ)       |
| システムエリアを使用<br>オマ | 表示器のシステムデータエリアと接続機器のデバイス(メモリ)を同期させる場合にチェックします。同期させた場合、接続機器のラダープログラムで表示器の表示を切り替えたりウィンドウを表示させることができます。<br>参照:GP-Pro EX リファレンスマニュアル「付録 1.4LS エリア(ダイレクトアクセス方式専用)」           |
| 9 5              | この設定は GP-Pro EX、または表示器のオフラインモードでも設定できます。<br>参照:GP-Pro EX リファレンスマニュアル「6.13.6[システム設定ウィンドウ]<br>の設定ガイド [本体設定]の設定ガイド システムエリア設定」<br>参照:GP3000 シリーズユーザーズマニュアル「4.3.6 システムエリア設定」 |
| ポート              | 接続機器と接続する表示器のポートを選択します。                                                                                                    |

## 3 通信設定例

(株)デジタルが推奨する表示器と接続機器の通信設定例を示します。 TOYOPUC-PC3 シリーズを使用する場合は GP-ProEX およびラダーソフトで以下のように設定します。

#### 3.1 設定例 1

GP-ProEX の設定

通信設定

設定画面を表示するには、ワークスペースの[システム設定ウィンドウ]から[接続機器設定]を選択 します。

| 接続機器1                 |                                                |
|-----------------------|------------------------------------------------|
| 概要                    | 接続機器変更                                         |
| メーカー 豊田工機(株)          | シリーズ TOYOPUC CMP-LINK Ethernet ポート イーサネット(UDP) |
| 文字列データモード 1 変更        |                                                |
| 通信設定                  |                                                |
| ポート番号 1025 🔆          |                                                |
| タイムアウト 🛛 🚊 (sec)      |                                                |
| yh <del>o</del> f P 🚊 |                                                |
| 送信ウェイト 🛛 📑 (ms)       | 初期最先定                                          |
| 機器別設定                 |                                                |
| 接続可能台数 32台 📷          |                                                |
| No. 機器名<br>3 PLC1     | 設定<br>IPアドレス=000.000.001.ポート番号=1025            |
|                       |                                                |

機器設定

設定画面を表示するには、[接続機器設定]の[機器別設定]から設定したい接続機器の 🏬 ([設定]) をクリックします。

複数の接続機器を接続する場合は、[接続機器設定]の[機器別設定]から **い**をクリックすることで、接続機器を増やすことができます。

| 💣 個別機器設定 |                |    |      |   | × |
|----------|----------------|----|------|---|---|
| PLC1     |                |    |      |   |   |
| IPアドレス   | 0.             | 0. | 0.   | 1 | 1 |
| ポート番号    | 1025           |    | ÷    |   |   |
|          |                |    | 初期影  | 定 |   |
|          | 0K( <u>0</u> ) | *  | ャンセノ | ŀ |   |

- IP アドレスに関してはネットワーク管理者に確認してください。重複する IP アドレスは設定しな いでください。
- 個別機器設定の IP アドレスは、接続機器側の IP アドレスを設定してください。
- 表示器の IP アドレスは、表示器のオフラインモードで設定する必要があります。

## 接続機器の設定

モードスイッチの設定はユニット前面のロータリスイッチで行います。モードスイッチ以外はラダー ソフトウェアを使用して設定を行ってください。イニシャルデータ書込みのサンプルラダーは ラ ダープログラム例を参照してください。

| 設定項目         |                  | 設定内容               |  |
|--------------|------------------|--------------------|--|
| モードスイッチ      |                  | 0                  |  |
| アクティブオープン    |                  | 0: 要求しない           |  |
| PING 要求      |                  | 1: 要求              |  |
| 自ノード IP アドレス |                  | 任意                 |  |
| 自ノードポート No.  |                  | 任意 (16 進数 )        |  |
| 他ノードテーブル使用   |                  | 使用する               |  |
| コネクション       | プロトコル・オープン<br>方式 | 0001H              |  |
|              | 他ノードテーブル No.     | 設定した他ノードテーブル No.   |  |
|              | CPU 動作モード        | PC3                |  |
| 他ノードテーブル     | 他ノード IP アドレス     | 表示器の IP アドレスを設定します |  |
|              | 他ノードポート No.      | 表示器のポート番号を設定します    |  |

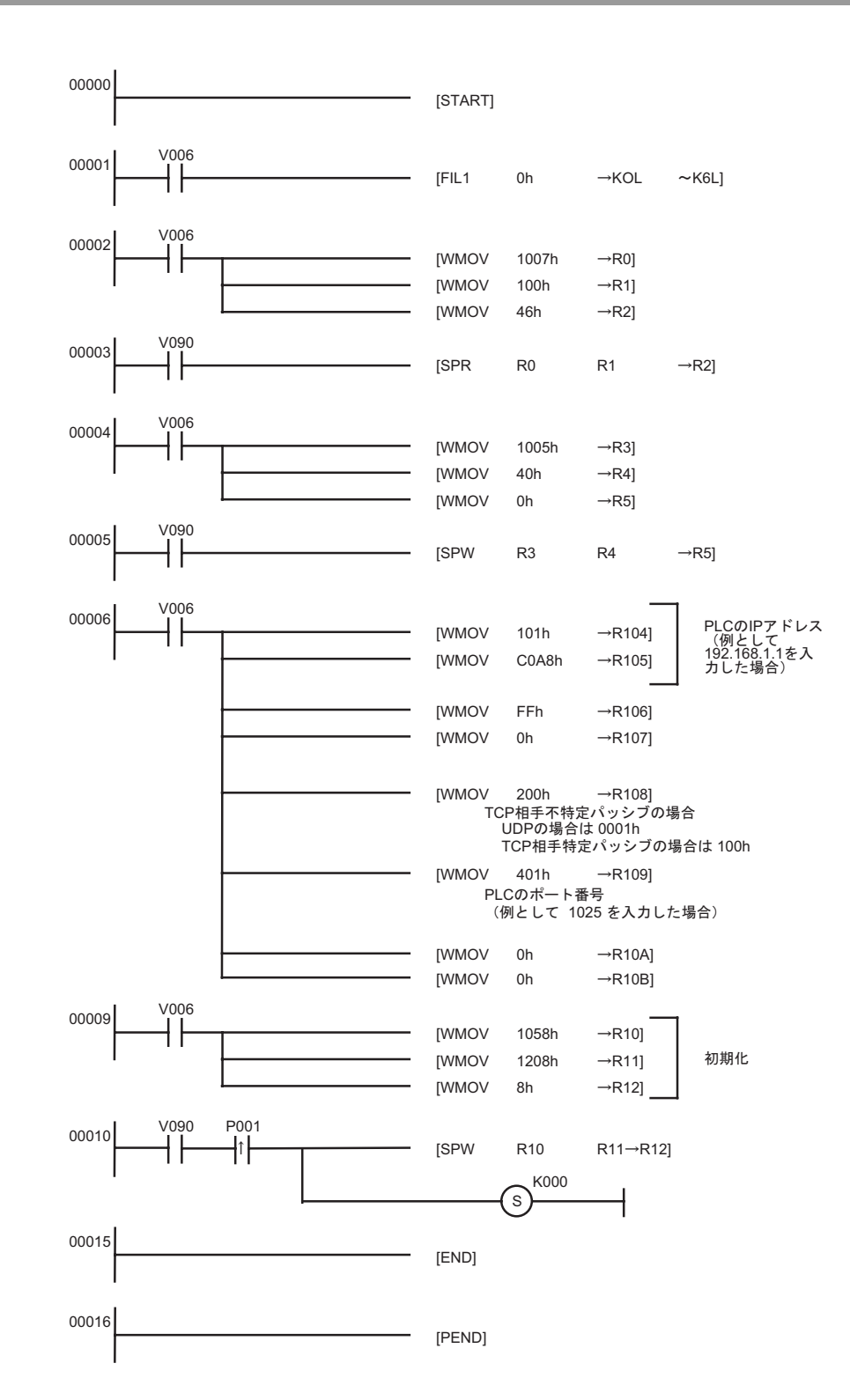

- IP アドレスに関してはネットワーク管理者に確認してください。重複する IP アドレスは設定しないでください。
- その他詳細は接続機器のマニュアルを参照してください

## 3.2 設定例 2

GP-ProEX の設定

通信設定

設定画面を表示するには、ワークスペースの[システム設定ウィンドウ]から[接続機器設定]を選択 します。

| 接続機器1               |                                                |
|---------------------|------------------------------------------------|
| 概要                  | <u>接続機器変更</u>                                  |
| メーカー 豊田工機(株)        | シリーズ TOYOPUC CMP-LINK Ethernet ポート イーサネット(TCP) |
| 文字列データモード 1 変更      |                                                |
| 通信設定                |                                                |
| ポート番号 1025 🚊 🗆 自    | 動割当                                            |
| タイムアウト 3 🗄 (sec)    |                                                |
| yhōr 🛛 🚊            |                                                |
| 送信ウェイト 🛛 🚊 (ms)     | 初期服役定                                          |
| 機器別設定               |                                                |
| 接続可能台数 16台 📷        |                                                |
| No. 機器名<br>】 1 PLC1 | 設定<br>IFアドレス=000.000.001,ポート番号=1025            |

#### 機器設定

設定画面を表示するには、[接続機器設定]の[機器別設定]から設定したい接続機器の 🏬 ([設定]) をクリックします。

複数の接続機器を接続する場合は、[接続機器設定]の[機器別設定]から 🏬 をクリックすること で、接続機器を増やすことができます。

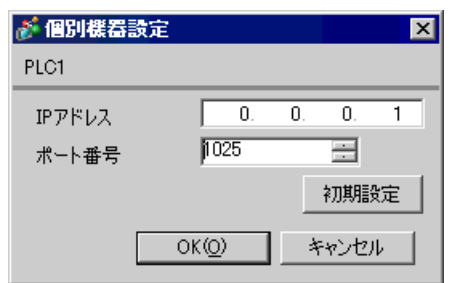

- IP アドレスに関してはネットワーク管理者に確認してください。重複する IP アドレスは設定しな いでください。
- 個別機器設定の IP アドレスは、接続機器側の IP アドレスを設定してください。
- 表示器の IP アドレスは、表示器のオフラインモードで設定する必要があります。

## 接続機器の設定

モードスイッチの設定はユニット前面のロータリスイッチで行います。モードスイッチ以外はラダー ソフトウェアを使用して設定を行ってください。イニシャルデータ書込みのサンプルラダーは ラ ダープログラム例を参照してください。

| 設定項目         |                  | 設定内容        |  |
|--------------|------------------|-------------|--|
| モードスイッチ      |                  | 0           |  |
| アクティブオープン    |                  | 0:要求しない     |  |
| PING 要求      |                  | 1: 要求       |  |
| 自ノード IP アドレス |                  | 任意          |  |
| 自ノードポート No.  |                  | 任意 (16 進数 ) |  |
| 他ノードテーブル使用   |                  | 使用しない       |  |
| コネクション       | プロトコル・オープン<br>方式 | 0200H       |  |
|              | 他ノードテーブル No.     | 設定不要        |  |

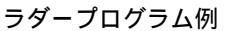

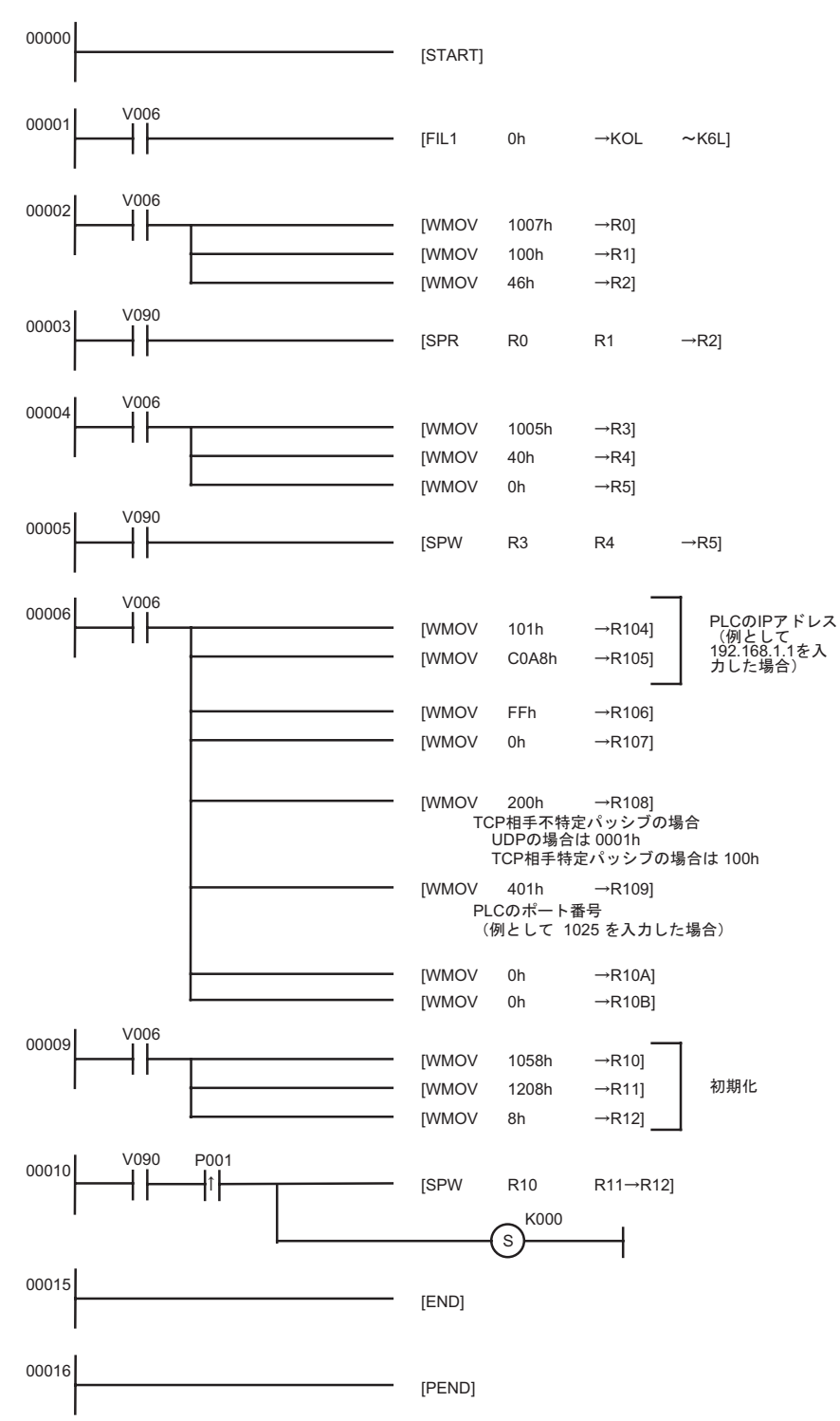

- IP アドレスに関してはネットワーク管理者に確認してください。重複する IP アドレスは設定しないでください。
- その他詳細は接続機器のマニュアルを参照してください

## 3.3 設定例 3

GP-ProEX の設定

通信設定

設定画面を表示するには、ワークスペースの[システム設定ウィンドウ]から[接続機器設定]を選択 します。

| 接続機器1               |                                                |
|---------------------|------------------------------------------------|
| 概要                  | <u>接続機器変更</u>                                  |
| メーカー 豊田工機(株)        | シリーズ TOYOPUC CMP-LINK Ethernet ポート イーサネット(TCP) |
| 文字列データモード 1 変更      |                                                |
| 通信設定                |                                                |
| ポート番号 1025 🚊 🗆 自    | 動割当                                            |
| タイムアウト 3 🛨 (sec)    |                                                |
| yhōr 🛛 🚊            |                                                |
| 送信ウェイト 🛛 🚊 (ms)     | 初期服役定                                          |
| 機器別設定               |                                                |
| 接続可能台数 16台 📷        |                                                |
| No. 機器名<br>】 1 PLC1 | 設定<br>IFアドレス=000.000.001,ポート番号=1025            |

#### 機器設定

設定画面を表示するには、[接続機器設定]の[機器別設定]から設定したい接続機器の 🏬 ([設定]) をクリックします。

複数の接続機器を接続する場合は、[接続機器設定]の[機器別設定]から 🏬 をクリックすること で、接続機器を増やすことができます。

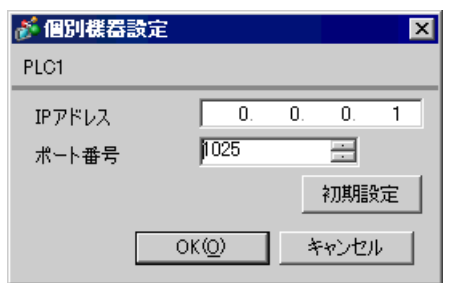

- IP アドレスに関してはネットワーク管理者に確認してください。重複する IP アドレスは設定しな いでください。
- 個別機器設定の IP アドレスは、接続機器側の IP アドレスを設定してください。
- 表示器の IP アドレスは、表示器のオフラインモードで設定する必要があります。

## 接続機器の設定

モードスイッチの設定はユニット前面のロータリスイッチで行います。モードスイッチ以外はラダー ソフトウェアを使用して設定を行ってください。イニシャルデータ書込みのサンプルラダーは ラ ダープログラム例を参照してください。

| 設定項目         |                  | 設定内容               |  |
|--------------|------------------|--------------------|--|
| モードスイッチ      |                  | 0                  |  |
| アクティブオープン    |                  | 0:要求しない            |  |
| PING 要求      |                  | 1: 要求              |  |
| 自ノード IP アドレス |                  | 任意                 |  |
| 自ノードポート No.  |                  | 任意 (16 進数 )        |  |
| 他ノードテーブル使用   |                  | 使用する               |  |
| コネクション       | プロトコル・オープン<br>方式 | 0100H              |  |
|              | 他ノードテーブル No.     | 設定した他ノードテーブル No.   |  |
|              | CPU 動作モード        | PC3                |  |
| 他ノードテーブル     | 他ノード IP アドレス     | 表示器の IP アドレスを設定します |  |
|              | 他ノードポート No.      | 表示器のポート番号を設定します    |  |

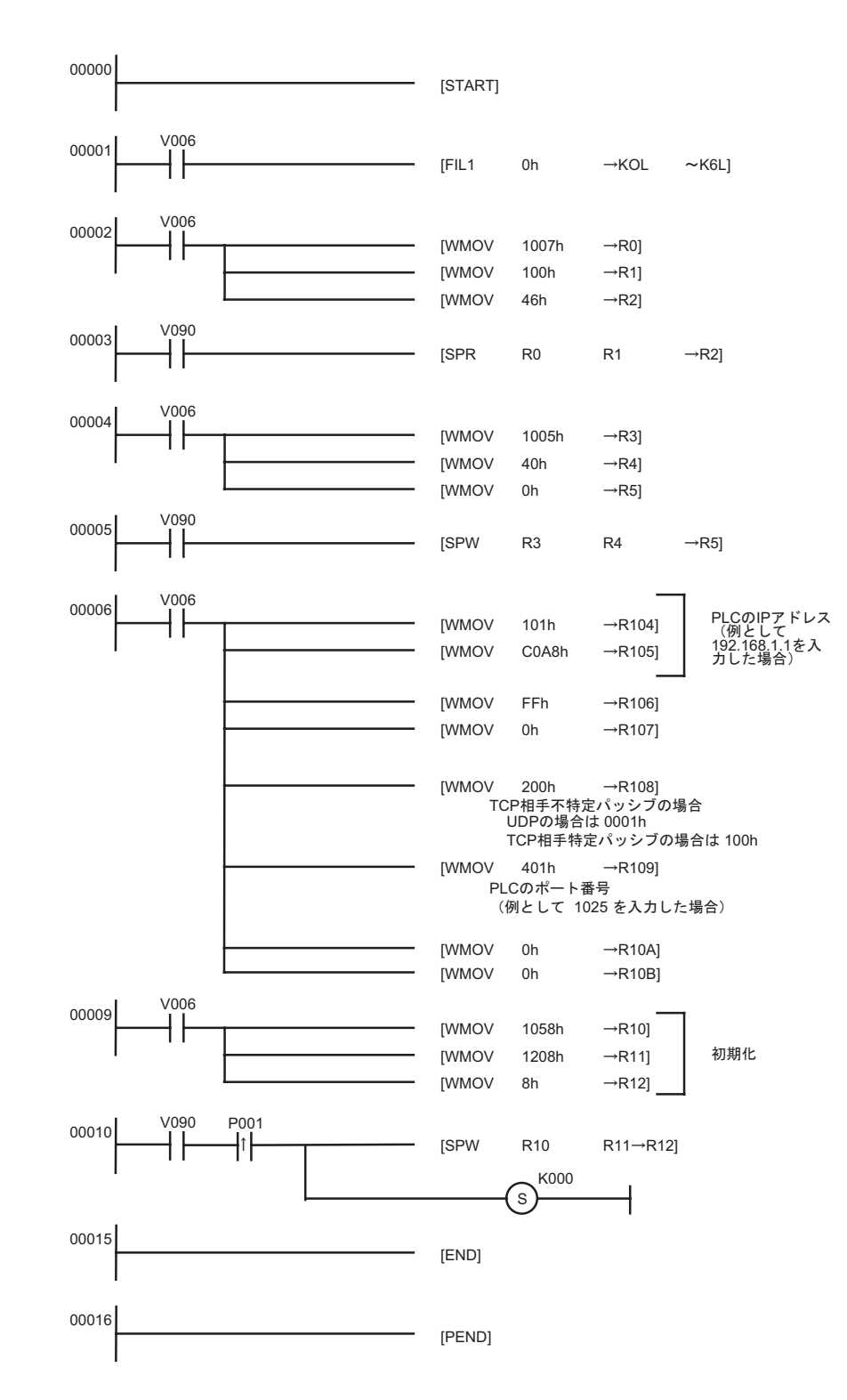

- IP アドレスに関してはネットワーク管理者に確認してください。重複する IP アドレスは設定しな いでください。
- その他詳細は接続機器のマニュアルを参照してください。

3.4 設定例 4

GP-ProEX の設定

通信設定

設定画面を表示するには、ワークスペースの[システム設定ウィンドウ]から[接続機器設定]を選択 します。

| 接続機器1            |                                               |
|------------------|-----------------------------------------------|
| 概要               | 接続機器変更                                        |
| メーカー 豊田工機(株)     | シリーズ TOYOPUC CMP-LINK Ethernet ポートイーサネット(UDP) |
| 文字列データモード 1 変更   |                                               |
| 通信設定             |                                               |
| ポート番号 1025 🚊     |                                               |
| タイムアウト 🛛 🚊 (sec) |                                               |
| UF24 🛛 🔁 🚍       |                                               |
| 送信ウェイト 🛛 📑 (ms)  | 初期設定                                          |
| 機器別設定            |                                               |
| 接続可能台数 32台       | 54                                            |
| 1 PLC1           | aRAE<br>IPアドレス=000.000.000.001.ポート番号=1025     |
|                  |                                               |

#### 機器設定

設定画面を表示するには、[接続機器設定]の[機器別設定]から設定したい接続機器の 🏬 ([設定]) をクリックします。

複数の接続機器を接続する場合は、[接続機器設定]の[機器別設定]から 🏬 をクリックすること で、接続機器を増やすことができます。

| 💰 個別機器設定 |                |    |       | × |  |
|----------|----------------|----|-------|---|--|
| PLC1     |                |    |       |   |  |
| IPアドレス   | 0.             | 0. | 0.    | 1 |  |
| ポート番号    | 1025           |    |       |   |  |
|          |                |    | 初期影   | 锭 |  |
|          | ок( <u>о</u> ) | *  | Fヤンセノ | ŀ |  |

- IP アドレスに関してはネットワーク管理者に確認してください。重複する IP アドレスは設定しな いでください。
- 個別機器設定の IP アドレスは、接続機器側の IP アドレスを設定してください。
- 表示器の IP アドレスは、表示器のオフラインモードで設定する必要があります。

#### 接続機器の設定

プログラミングソフトウェア Pcwin で以下の設定を行います。

I/O モジュールの設定

周辺装置の [ パラメータ ] で [I/O モジュールの設定 ] を開き、I/O モジュール識別コードを設定します。

| 設定項目     | 設定内容                                |
|----------|-------------------------------------|
| スロット No. | 0                                   |
| 割付点数     | 00                                  |
| 識別コード    | B3                                  |
| モジュール種別  | 特殊/通信                               |
| モジュール名   | タイムチャートモジュール・コンピュータリンク・イーサネット・S-NET |

リンクモジュールの設定

周辺装置の[パラメータ]で[リンクパラメータ]のリンク設定を開き、イーサネットモジュールを割 り付けるラック No. スロット No. を選択し、リンクモジュール名を[イーサネット]に設定します。 PC3J シリーズ CPU プログラム分割モードを使用している場合は、プログラム番号も正しく選択して ください。

| 設定項目      | 設定内容   |
|-----------|--------|
| ラック No.   | 任意     |
| スロット No.  | 任意     |
| リンクモジュール名 | イーサネット |

通信パラメータの設定

通信パラメータでは以下の設定を行います。

| 設定項目         |                  | 設定内容               |
|--------------|------------------|--------------------|
| 自ノード IP アドレス |                  | 任意                 |
| コネクション       | プロトコル・オープン<br>方式 | UDP                |
|              | 自ノードポート No.      | 任意                 |
|              | 他ノードテーブル No.     | 設定した他ノードテーブル No.   |
|              | CPU 動作モード        | PC3                |
| 他ノードテーブル     | 他ノード IP アドレス     | 表示器の IP アドレスを設定します |
|              | 他ノードポート No.      | 表示器のポート番号を設定します    |

通信パラメータの設定には以下の2通りの方法があります。

A. 周辺装置のリンクパラメータ設定画面で設定する方法

この方法で設定するにはプログラミングソフトウェア PCwin が必要です。その他のソフトウェアや ツールではリンクパラメータによる通信パラメータの設定はできません。

- 1 周辺装置の[パラメータ]で[リンクパラメータ]の[詳細設定]を選択し、[通信パラメータ設定画面]を表示します。
- 2 [イーサネット設定]画面を表示し、各パラメータを設定します。

| 設定項目            | 設定内容             |
|-----------------|------------------|
| 自ノード IP アドレス    | 任意               |
| コネクション          | 任意 (1 ~ 8)       |
| プロトコルオープン<br>方式 | UDP              |
| 自ノードポート No.     | 任意               |
| 他ノードテーブル No.    | 設定した他ノードテーブル No. |
| 初期化             | リンクパラメータにより初期化する |

3 [イーサネット設定]画面の[他ノードテーブルの設定]を選択し、他ノードテーブルを設定します。

| 設定項目         | 設定内容               |
|--------------|--------------------|
| テーブル         | 任意 (1 ~ 16)        |
| 他ノード IP アドレス | 表示器の IP アドレスを設定します |
| 他ノードポート No.  | 表示器のポート番号を設定します    |

B.) ラダープログラムにより設定する方法

以下の手順でラダープログラムにより通信パラメータを設定します。

- 1 通信パラメータをレジスタデータにセットします。
- ファンクション命令の SPW コマンドによりイーサネットモジュールのファイルメモリに通信パラ メータを転送します。
- 3 ファンクション命令の SPW コマンドによりイーサネットモジュールのファイルメモリのイニシャル要求ビットをオンします。

通信パラメータ例を以下に記します。

自ノード IP アドレス = 192.168.1.2(CA.A8.01.02h) コネクション No.1,2,3 および他ノードテーブル No.1,2 を使用 コネクション 1:TCP アクティブ, ポート No.6000(1770h), 他ノードテーブル No.1 コネクション 2:TCP 相手特定パッシブ, ポート No.6001(1771h), 他ノードテーブル No.2 コネクション 3:TCP 相手不特定パッシブ, ポート No.6002(1772h) 他ノードテーブル 1:IP アドレス =192.168.1.1(C0.A8.01.01h), ポート No.8000(1F40h) 他ノードテーブル 2:IP アドレス =192.168.1.3(C0.A8.01.03h), ポート No.8001(1F41h)

| レジスタ<br>データ     | 設定データ | データ内容                             |
|-----------------|-------|-----------------------------------|
| R0104           | 0102  | 自ノード IP アドレス (下位)                 |
| R0105           | C0A8  | 自ノード IP アドレス (上位)                 |
| R0106           | 0307  | テーブル (1,2) 使用 / コネクション (1,2,3) 使用 |
| R0107           | 0000  | コネクション (9 ~ 16) 使用                |
| R0108           | 0000  | コネクション 1:TCP アクティブ                |
| R0109           | 1770  | コネクション 1: ポート No.                 |
| R010A           | 0001  | コネクション 1: 他ノードテーブル No.            |
| R010B           | 0000  | 0000 固定                           |
| R010C           | 0100  | コネクション 2:TPC 相手特定パッシブ             |
| R010D           | 1771  | コネクション 2: ポート No.                 |
| R010E           | 0002  | コネクション 2: 他ノードテーブル No.            |
| R010F           | 0000  | 0000 固定                           |
| R0110           | 0200  | コネクション 3:TCP 相手不特定パッシブ            |
| R0111           | 1772  | コネクション 3: ポート No.                 |
| R0112           | 0000  | コネクション 3: 他ノードテーブル No.            |
| R0113           | 0000  | 0000 固定                           |
| R0114-<br>R0127 | 0000  | コネクション 4 ~ 8 は使用しないので設定なし         |
| R0128           | 0101  | 他ノードテーブル 1: 他ノード IP アドレス (下位)     |
| R0129           | C0A8  | 他ノードテーブル 1: 他ノード IP アドレス (上位)     |
| R012A           | 1F40  | 他ノードテーブル 1: 他ノードポート No.           |
| R012B           | 0000  | 0000 固定                           |
| R012C           | 0103  | 他ノードテーブル 2: 他ノード IP アドレス (下位)     |
| R012D           | C0A8  | 他ノードテーブル 2: 他ノード IP アドレス (上位)     |
| R012E           | 1F41  | 他ノードテーブル 2: 他ノードポート No.           |
| R012F           | 0000  | 0000 固定                           |

ラダープログラム例

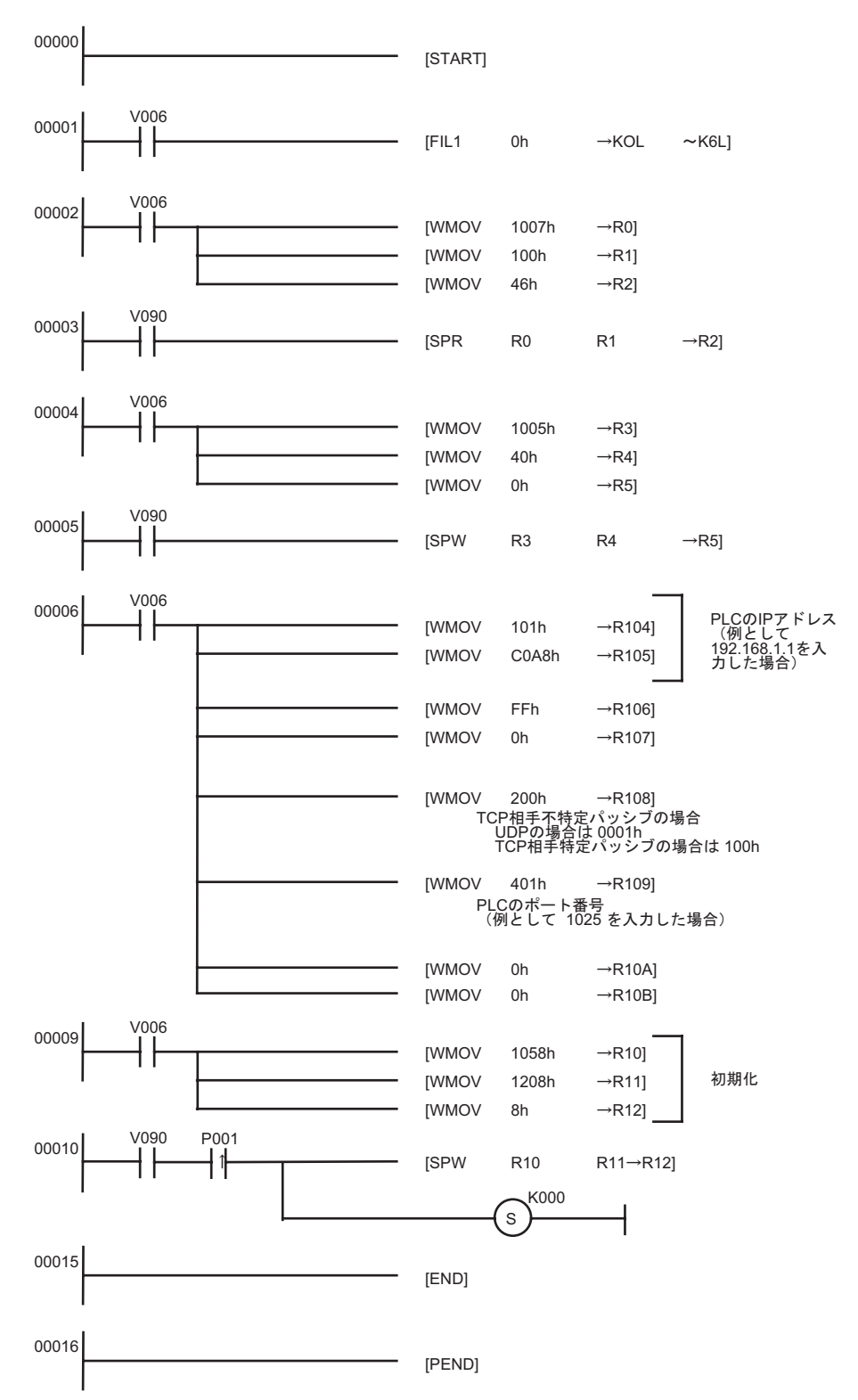

MEMO ・ リンクパラメータとラダープログラムの両方で通信パラメータがセットされた場合、通常はリンクパラメータによる設定が優先されますが、リンクパラメータ設定画面で[イニシャルシーケンスプログラムにより初期化する]を選択した場合は、リンクパラメータが設定されていてもラダープログラムによる設定が有効になります。

- IP アドレスに関してはネットワーク管理者に確認してください。重複する IP アドレスは設定しな いでください。
- その他詳細は接続機器のマニュアルを参照してください。

3.5 設定例 5

GP-ProEX の設定

通信設定

設定画面を表示するには、ワークスペースの[システム設定ウィンドウ]から[接続機器設定]を選択 します。

| 接続機器1                 |                                               |
|-----------------------|-----------------------------------------------|
| 概要                    | · · · · · · · · · · · · · · · · · · ·         |
| メーカー 豊田工機(株)          | シリーズ TOYOPUC CMP-LINK Ethernet ポートイーサネット(TCP) |
| 文字列データモード 1 変更        |                                               |
| 通信設定                  |                                               |
| ポート番号 🛛 1025 📑 🗖 自動   | 訪割当                                           |
| タイムアウト β 🔆 (sec)      |                                               |
| укът Р 芸              |                                               |
| 送信ウェイト 🛛 🚞 (ms)       | 初期設定                                          |
| 機器別設定                 |                                               |
| 接続可能台数 16台 📷          |                                               |
| No. 裸菇名<br>[ 】 1 PLC1 | 設定<br>┃┃アアドレス=000.000.001.ポート番号=1025          |

機器設定

設定画面を表示するには、[接続機器設定]の[機器別設定]から設定したい接続機器の 🏬 ([設定]) をクリックします。

複数の接続機器を接続する場合は、[接続機器設定]の[機器別設定]から 🏬 をクリックすること で、接続機器を増やすことができます。

| 💣 個別機器設定 |                |    |          | × | I |
|----------|----------------|----|----------|---|---|
| PLC1     |                |    |          |   |   |
| IPアドレス   | 0.             | 0. | 0.       | 1 |   |
| ポート番号    | 1025           |    | <u>·</u> |   |   |
|          |                |    | 初期影      | 淀 |   |
|          | 0K( <u>0</u> ) | *  | キャンセノ    | ٢ |   |

- IP アドレスに関してはネットワーク管理者に確認してください。重複する IP アドレスは設定しな いでください。
- 個別機器設定の IP アドレスは、接続機器側の IP アドレスを設定してください。
- 表示器の IP アドレスは、表示器のオフラインモードで設定する必要があります。

#### 接続機器の設定

プログラミングソフトウェア Pcwin で以下の設定を行います。

I/O モジュールの設定

周辺装置の [ パラメータ ] で [I/O モジュールの設定 ] を開き、I/O モジュール識別コードを設定します。

| 設定項目     | 設定内容                                |
|----------|-------------------------------------|
| スロット No. | 0                                   |
| 割付点数     | 00                                  |
| 識別コード    | B3                                  |
| モジュール種別  | 特殊/通信                               |
| モジュール名   | タイムチャートモジュール・コンピュータリンク・イーサネット・S-NET |

#### リンクモジュールの設定

周辺装置の[パラメータ]で[リンクパラメータ]の[リンク設定]を開き、イーサネットモジュール を割り付けるラック No. スロット No. を選択し、リンクモジュール名を[イーサネット]に設定しま す。PC3J シリーズ CPU プログラム分割モードを使用している場合は、プログラム番号も正しく選択 してください。

| 設定項目      | 設定内容   |
|-----------|--------|
| ラック No.   | 任意     |
| スロット No.  | 任意     |
| リンクモジュール名 | イーサネット |

通信パラメータの設定

通信パラメータでは以下の設定を行います。

| 設定項目         |                  | 設定内容               |  |
|--------------|------------------|--------------------|--|
| 自ノード IP アドレス |                  | 任意                 |  |
| コネクション       | プロトコル・オープン<br>方式 | TCP 相手不特定パッシブ      |  |
|              | 自ノードポート No.      | 任意                 |  |
|              | 他ノードテーブル No.     | 設定不要               |  |
|              | CPU 動作モード        | PC3                |  |
| 他ノードテーブル     | 他ノード IP アドレス     | 表示器の IP アドレスを設定します |  |
|              | 他ノードポート No.      | 表示器のポート番号を設定します    |  |

通信パラメータの設定には以下の2通りの方法があります。

A. 周辺装置のリンクパラメータ設定画面で設定する方法

この方法で設定するにはプログラミングソフトウェア PCwin が必要です。その他のソフトウェアや ツールではリンクパラメータによる通信パラメータの設定はできません。

- 周辺装置の[パラメータ]で[リンクパラメータ]の[詳細設定]を選択し、[通信パラメータ設定画面]を表示します。
- 2 [イーサネット設定]画面を表示し、各パラメータを設定します。

| 設定項目            | 設定内容             |
|-----------------|------------------|
| 自ノード IP アドレス    | 任意               |
| コネクション          | 任意 (1 ~ 8)       |
| プロトコルオープン<br>方式 | TCP 相手不特定パッシブ    |
| 自ノードポート No.     | 任意               |
| 他ノードテーブル No.    | 設定不要             |
| 初期化             | リンクパラメータにより初期化する |

B. ラダープログラムにより設定する方法

以下の手順でラダープログラムにより通信パラメータを設定します。

- 1 通信パラメータをレジスタデータにセットします。
- ファンクション命令の SPW コマンドによりイーサネットモジュールのファイルメモリに通信パラ メータを転送します。
- 3 ファンクション命令の SPW コマンドによりイーサネットモジュールのファイルメモリのイニシャル要求ビットをオンします。

通信パラメータ例を以下に記します。

- 自ノード IP アドレス = 192.168.1.2(CA.A8.01.02h)
- コネクション No.1,2,3 および他ノードテーブル No.1,2 を使用
- コネクション 1:TCP アクティブ,ポート No.6000(1770h),他ノードテーブル No.1
- コネクション 2:TCP 相手特定パッシブ,ポート No.6001(1771h),他ノードテーブル No.2
- コネクション 3:TCP 相手不特定パッシブ,ポート No.6002(1772h)
- 他ノードテーブル 1:IP アドレス =192.168.1.1(C0.A8.01.01h), ポート No.8000(1F40h)
- 他ノードテーブル 2:IP アドレス =192.168.1.3(C0.A8.01.03h), ポート No.8001(1F41h)

| レジスタ<br>データ     | 設定データ | データ内容                             |  |  |
|-----------------|-------|-----------------------------------|--|--|
| R0104           | 0102  | 自ノード IP アドレス (下位)                 |  |  |
| R0105           | C0A8  | 自ノード IP アドレス (上位)                 |  |  |
| R0106           | 0307  | テーブル (1,2) 使用 / コネクション (1,2,3) 使用 |  |  |
| R0107           | 0000  | コネクション (9 ~ 16) 使用                |  |  |
| R0108           | 0000  | コネクション 1:TCP アクティブ                |  |  |
| R0109           | 1770  | コネクション 1: ポート No.                 |  |  |
| R010A           | 0001  | コネクション 1: 他ノードテーブル No.            |  |  |
| R010B           | 0000  | 0000 固定                           |  |  |
| R010C           | 0100  | コネクション 2:TPC 相手特定パッシブ             |  |  |
| R010D           | 1771  | コネクション 2: ポート No.                 |  |  |
| R010E           | 0002  | コネクション 2: 他ノードテーブル No.            |  |  |
| R010F           | 0000  |                                   |  |  |
| R0110           | 0200  | コネクション 3:TCP 相手不特定パッシブ            |  |  |
| R0111           | 1772  | コネクション 3: ポート No.                 |  |  |
| R0112           | 0000  | コネクション 3: 他ノードテーブル No.            |  |  |
| R0113           | 0000  | 0000 固定                           |  |  |
| R0114-<br>R0127 | 0000  | コネクション 4 ~ 8 は使用しないので設定なし         |  |  |
| R0128           | 0101  | 他ノードテーブル 1: 他ノード IP アドレス (下位)     |  |  |
| R0129           | C0A8  | 他ノードテーブル 1: 他ノード IP アドレス (上位)     |  |  |
| R012A           | 1F40  | 他ノードテーブル 1: 他ノードポート No.           |  |  |
| R012B           | 0000  | 0000 固定                           |  |  |
| R012C           | 0103  | 他ノードテーブル 2: 他ノード IP アドレス (下位)     |  |  |
| R012D           | C0A8  | 他ノードテーブル 2: 他ノード IP アドレス ( 上位 )   |  |  |
| R012E           | 1F41  | 他ノードテーブル 2: 他ノードポート No.           |  |  |
| R012F           | 0000  | 0000 固定                           |  |  |

ラダープログラム例

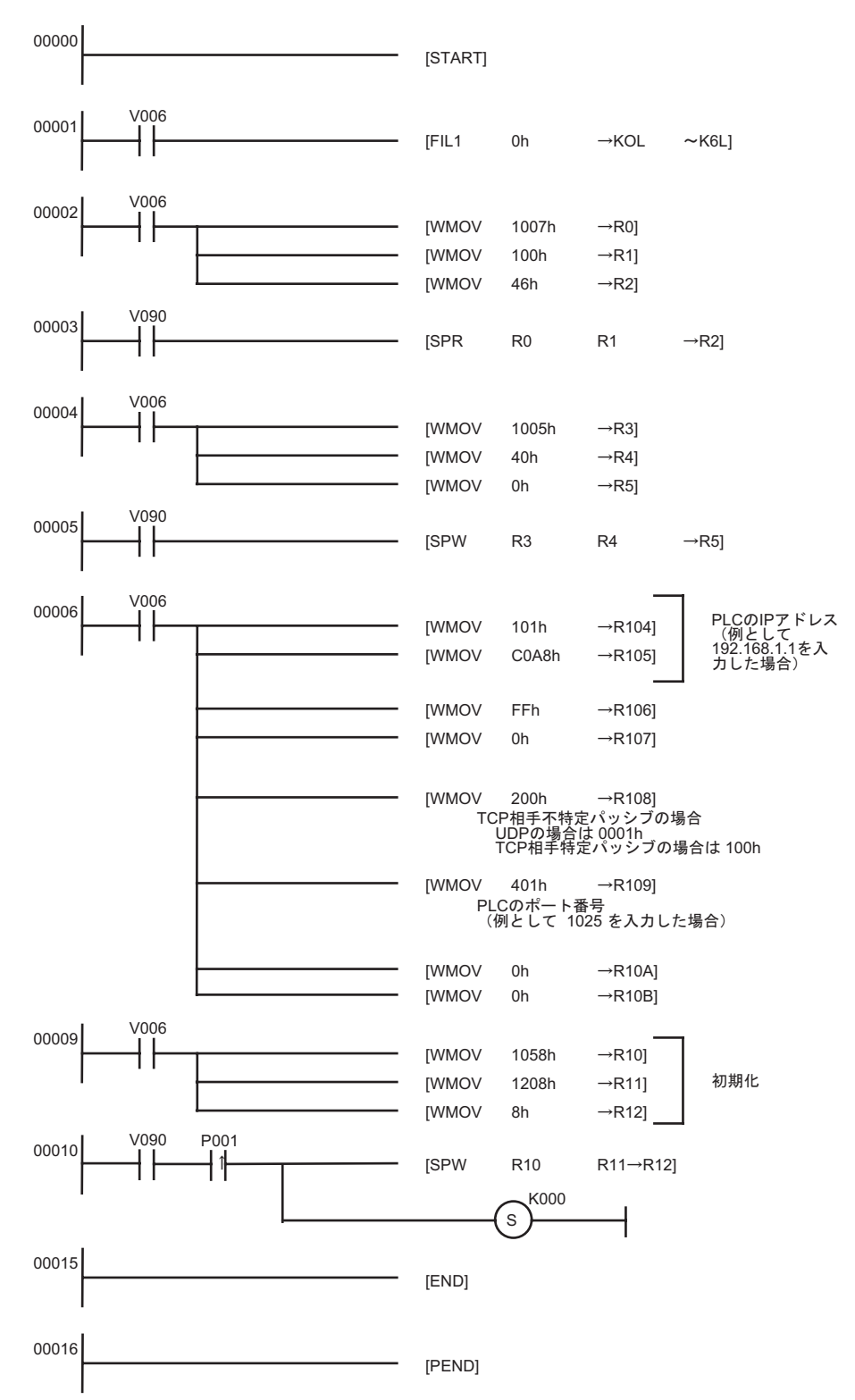

MEMO ・ リンクパラメータとラダープログラムの両方で通信パラメータがセットされた場合、通常はリンクパラメータによる設定が優先されますが、リンクパラメータ設定画面で[イニシャルシーケンスプログラムにより初期化する]を選択した場合は、リンクパラメータが設定されていてもラダープログラムによる設定が有効になります。

- IP アドレスに関してはネットワーク管理者に確認してください。重複する IP アドレスは設定しな いでください。
- その他詳細は接続機器のマニュアルを参照してください。

## 3.6 設定例 6

GP-ProEX の設定

通信設定

設定画面を表示するには、ワークスペースの[システム設定ウィンドウ]から[接続機器設定]を選択 します。

| 接続機器1                 |                                               |
|-----------------------|-----------------------------------------------|
| 概要                    | · · · · · · · · · · · · · · · · · · ·         |
| メーカー 豊田工機(株)          | シリーズ TOYOPUC CMP-LINK Ethernet ポートイーサネット(TCP) |
| 文字列データモード 1 変更        |                                               |
| 通信設定                  |                                               |
| ポート番号 🛛 1025 🚊 🗆 自動   | 動割当                                           |
| タイムアウト 🛛 🚊 (sec)      |                                               |
| yh <del>o</del> r 🏴 🗄 |                                               |
| 送信ウェイト 🛛 🚊 (ms)       | 初期設定                                          |
| 機器別設定                 |                                               |
| 接続可能台数 16台 📷          |                                               |
| No. 機器名               |                                               |
|                       | Ⅲ11Pアドレス=000.000.001,ホート番号=1025               |
|                       |                                               |

#### 機器設定

設定画面を表示するには、[接続機器設定]の[機器別設定]から設定したい接続機器の 🏬 ([設定]) をクリックします。

複数の接続機器を接続する場合は、[接続機器設定]の[機器別設定]から **い** をクリックすること で、接続機器を増やすことができます。

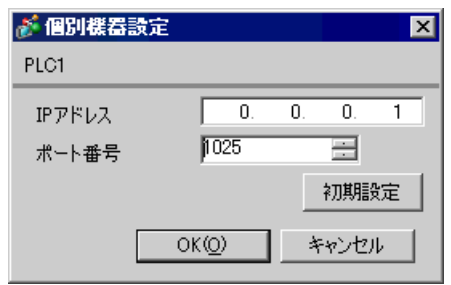

- IP アドレスに関してはネットワーク管理者に確認してください。重複する IP アドレスは設定しな いでください。
- 個別機器設定の IP アドレスは、接続機器側の IP アドレスを設定してください。
- 表示器の IP アドレスは、表示器のオフラインモードで設定する必要があります。

#### 接続機器の設定

プログラミングソフトウェア Pcwin で以下の設定を行います。

I/O モジュールの設定

周辺装置の [ パラメータ ] で [I/O モジュールの設定 ] を開き、I/O モジュール識別コードを設定します。

| 設定項目     | 設定内容                                |  |  |
|----------|-------------------------------------|--|--|
| スロット No. | 0                                   |  |  |
| 割付点数     | 00                                  |  |  |
| 識別コード    | B3                                  |  |  |
| モジュール種別  | 特殊/通信                               |  |  |
| モジュール名   | タイムチャートモジュール・コンピュータリンク・イーサネット・S-NET |  |  |

#### リンクモジュールの設定

周辺装置の[パラメータ]で[リンクパラメータ]の[リンク設定]を開き、イーサネットモジュール を割り付けるラック No. スロット No. を選択し、リンクモジュール名を[イーサネット]に設定しま す。PC3J シリーズ CPU プログラム分割モードを使用している場合は、プログラム番号も正しく選択 してください。

| 設定項目      | 設定内容   |
|-----------|--------|
| ラック No.   | 任意     |
| スロット No.  | 任意     |
| リンクモジュール名 | イーサネット |

通信パラメータの設定

通信パラメータでは以下の設定を行います。

| 設定項目         |                  | 設定内容               |  |  |
|--------------|------------------|--------------------|--|--|
| 自ノード IP アドレス |                  | 任意                 |  |  |
| コネクション       | プロトコル・オープン<br>方式 | TCP 相手特定パッシブ       |  |  |
|              | 自ノードポート No.      | 任意                 |  |  |
|              | 他ノードテーブル No.     | 設定した他ノードテーブル No.   |  |  |
| 他ノードテーブル     | CPU 動作モード        | PC3                |  |  |
|              | 他ノード IP アドレス     | 表示器の IP アドレスを設定します |  |  |
|              | 他ノードポート No.      | 表示器のポート番号を設定します    |  |  |

通信パラメータの設定には以下の2通りの方法があります。

A. 周辺装置のリンクパラメータ設定画面で設定する方法

この方法で設定するにはプログラミングソフトウェア PCwin が必要です。その他のソフトウェアや ツールではリンクパラメータによる通信パラメータの設定はできません。

- 周辺装置の[パラメータ]で[リンクパラメータ]の[詳細設定]を選択し、[通信パラメータ設定画面]を表示します。
- 2 [イーサネット設定]画面を表示し、各パラメータを設定します。

| 設定項目            | 設定内容             |
|-----------------|------------------|
| 自ノード IP アドレス    | 任意               |
| コネクション          | 任意 (1 ~ 8)       |
| プロトコルオープン<br>方式 | TCP 相手特定パッシブ     |
| 自ノードポート No.     | 任意               |
| 他ノードテーブル No.    | 設定した他ノードテーブル No. |
| 初期化             | リンクパラメータにより初期化する |

3 [イーサネット設定]画面の[他ノードテーブルの設定]を選択し、他ノードテーブルを設定します。

| 設定項目         | 設定内容               |  |  |
|--------------|--------------------|--|--|
| テーブル         | 任意 (1 ~ 16)        |  |  |
| 他ノード IP アドレス | 表示器の IP アドレスを設定します |  |  |
| 他ノードポート No.  | 表示器のポート番号を設定します    |  |  |

B. ラダープログラムにより設定する方法

以下の手順でラダープログラムにより通信パラメータを設定します。

- 1 通信パラメータをレジスタデータにセットします。
- ファンクション命令の SPW コマンドによりイーサネットモジュールのファイルメモリに通信パラ メータを転送します。
- 3 ファンクション命令の SPW コマンドによりイーサネットモジュールのファイルメモリのイニシャル要求ビットをオンします。

通信パラメータ例を以下に記します。

自ノード IP アドレス = 192.168.1.2(CA.A8.01.02h) コネクション No.1,2,3 および他ノードテーブル No.1,2 を使用 コネクション 1:TCP アクティブ, ポート No.6000(1770h), 他ノードテーブル No.1 コネクション 2:TCP 相手特定パッシブ, ポート No.6001(1771h), 他ノードテーブル No.2 コネクション 3:TCP 相手不特定パッシブ, ポート No.6002(1772h) 他ノードテーブル 1:IP アドレス =192.168.1.1(C0.A8.01.01h), ポート No.8000(1F40h) 他ノードテーブル 2:IP アドレス =192.168.1.3(C0.A8.01.03h), ポート No.8001(1F41h)

| レジスタ<br>データ     | 設定データ | データ内容                             |  |  |
|-----------------|-------|-----------------------------------|--|--|
| R0104           | 0102  | 自ノード IP アドレス (下位)                 |  |  |
| R0105           | C0A8  | 自ノード IP アドレス (上位)                 |  |  |
| R0106           | 0307  | テーブル (1,2) 使用 / コネクション (1,2,3) 使用 |  |  |
| R0107           | 0000  | コネクション (9 ~ 16) 使用                |  |  |
| R0108           | 0000  | コネクション 1:TCP アクティブ                |  |  |
| R0109           | 1770  | コネクション 1: ポート No.                 |  |  |
| R010A           | 0001  | コネクション 1: 他ノードテーブル No.            |  |  |
| R010B           | 0000  | 0000 固定                           |  |  |
| R010C           | 0100  | コネクション 2:TPC 相手特定パッシブ             |  |  |
| R010D           | 1771  | コネクション 2: ポート No.                 |  |  |
| R010E           | 0002  | コネクション 2: 他ノードテーブル No.            |  |  |
| R010F           | 0000  | 0000 固定                           |  |  |
| R0110           | 0200  | コネクション 3:TCP 相手不特定パッシブ            |  |  |
| R0111           | 1772  | コネクション 3: ポート No.                 |  |  |
| R0112           | 0000  | コネクション 3: 他ノードテーブル No.            |  |  |
| R0113           | 0000  |                                   |  |  |
| R0114-<br>R0127 | 0000  | コネクション 4 ~ 8 は使用しないので設定なし         |  |  |
| R0128           | 0101  | 他ノードテーブル 1: 他ノード IP アドレス (下位)     |  |  |
| R0129           | C0A8  | 他ノードテーブル 1: 他ノード IP アドレス (上位)     |  |  |
| R012A           | 1F40  | 他ノードテーブル 1: 他ノードポート No.           |  |  |
| R012B           | 0000  | 0000 固定                           |  |  |
| R012C           | 0103  | 他ノードテーブル 2: 他ノード IP アドレス (下位)     |  |  |
| R012D           | C0A8  | 他ノードテーブル 2: 他ノード IP アドレス (上位)     |  |  |
| R012E           | 1F41  | 他ノードテーブル 2: 他ノードポート No.           |  |  |
| R012F           | 0000  | 0000 固定                           |  |  |

ラダープログラム例

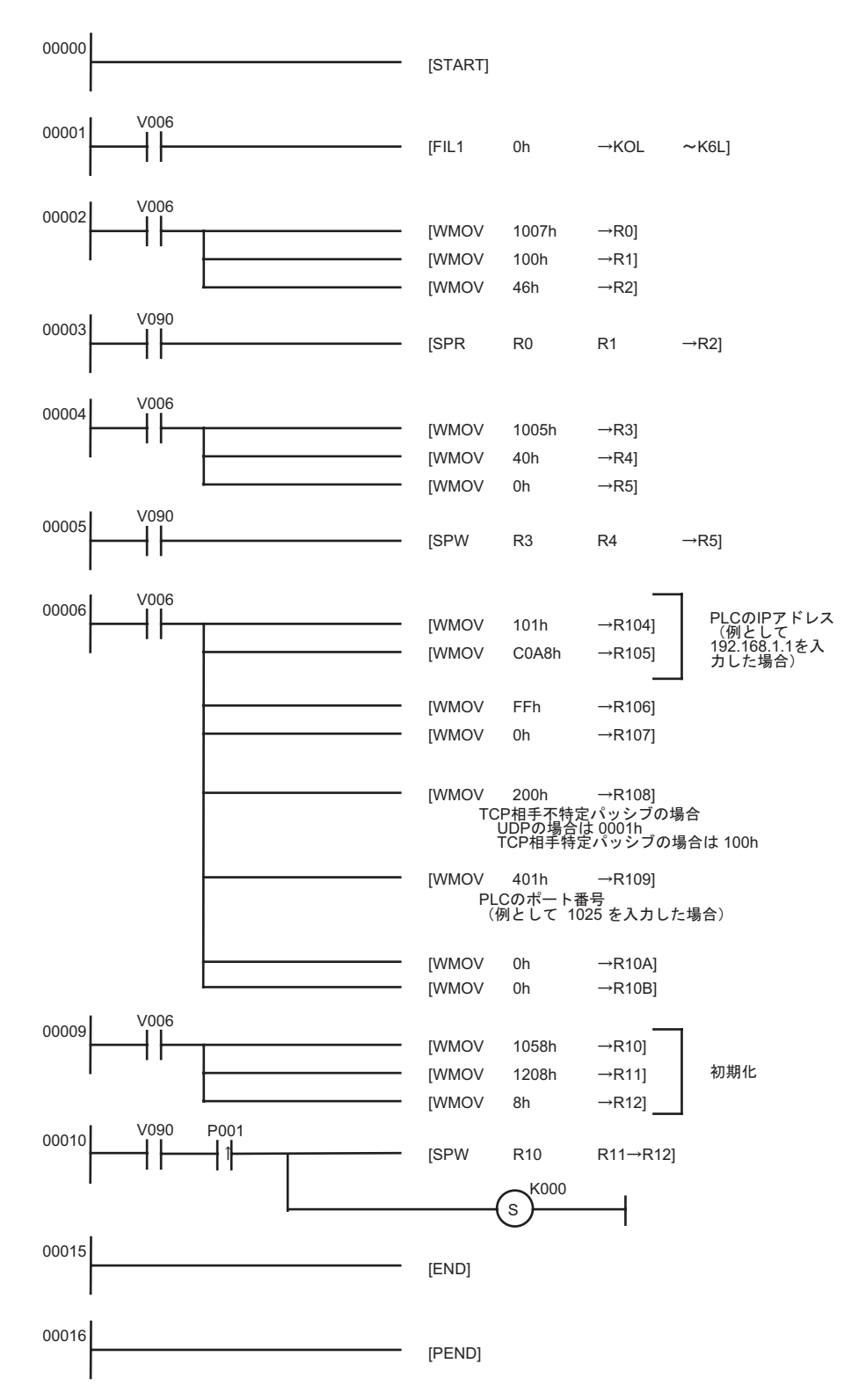

MEMO ・ リンクパラメータとラダープログラムの両方で通信パラメータがセットされた場合、通常はリンクパラメータによる設定が優先されますが、リンクパラメータ設定画面で[イニシャルシーケンスプログラムにより初期化する]を選択した場合は、リンクパラメータが設定されていてもラダープログラムによる設定が有効になります。

- IP アドレスに関してはネットワーク管理者に確認してください。重複する IP アドレスは設定しな いでください。
- その他詳細は接続機器のマニュアルを参照してください。

# 4 設定項目

表示器の通信設定は GP-Pro EX、または表示器のオフラインモードで設定します。 各項目の設定は接続機器の設定と一致させる必要があります。 <sup>☞</sup>「3通信設定例」(6ページ)

■ ● 表示器の IP アドレスは、表示器のオフラインモードで設定する必要があります。 参照:GP3000 シリーズ ユーザーズマニュアル「4.3.7 イーサネット設定」

#### 4.1 GP-ProEX での設定項目

通信設定

設定画面を表示するには、ワークスペースの[システム設定ウィンドウ]から[接続機器設定]を選択 します。

| [接続機器1]           |                                               |
|-------------------|-----------------------------------------------|
| 概要                | 接続機器変更                                        |
| メーカー 豊田工機(株)      | シリーズ TOYOPUC CMP-LINK Ethernet ポートイーサネット(UDP) |
| 文字列データモード 1 変更    |                                               |
| 通信設定              |                                               |
| ポート番号 1025 🚊      |                                               |
| タイムアウト β 🚊 (sec)  |                                               |
| yhōn 🛛 🗄          |                                               |
| 送信ウェイト 🛛 🚊 (ms)   | 初期設定                                          |
| 機器別設定             |                                               |
| 接続可能台数 32台 📷      | =1                                            |
| No. 機器名<br>3 PLC1 | 設定<br>III IPアドレス=000.000.000.001,ボート番号=1025   |

| 設定項目   | 設定内容                                                                  |  |  |  |  |
|--------|-----------------------------------------------------------------------|--|--|--|--|
|        | 表示器のポート番号を「1025 ~ 65534」で入力します。[自動割当]にチェック<br>を入れた場合、ポート番号は自動で設定されます。 |  |  |  |  |
| ポート番号  | МЕМО                                                                  |  |  |  |  |
|        | • [ 自動割当 ] は [ 接続方法 ] で「イーサネット ( TCP )」を選択した場合のみ設<br>定できます。           |  |  |  |  |
| タイムアウト | 表示器が接続機器からの応答を待つ時間(s)を「1 ~ 127」で入力します。                                |  |  |  |  |
| リトライ   | 接続機器からの応答がない場合に、表示器がコマンドを再送信する回数を「0~255」で入力します。                       |  |  |  |  |
| 送信ウェイト | 表示器がパケットを受信してから、次のコマンドを送信するまでの待機時間<br>(ms)を「0 ~ 255」で入力します。           |  |  |  |  |

機器設定

設定画面を表示するには、[接続機器設定]の[機器別設定]から設定したい接続機器の 🌇 ([設定]) をクリックします。

[接続可能台数]が複数の場合は[接続機器設定]の[機器別設定]から 🏬 をクリックすることで、 設定できる接続機器を増やすことができます。

| 💣 個別機器設 | 定              |    |      | ×    |
|---------|----------------|----|------|------|
| PLC1    |                |    |      |      |
| IPアドレス  | 0.             | 0. | 0.   | 1    |
| ポート番号   | 1025           |    | ÷    |      |
|         |                |    | 初期   | 定    |
|         | 0K( <u>O</u> ) |    | キャンセ | ik I |

| 設定項目   | 設定内容                                                                            |
|--------|---------------------------------------------------------------------------------|
| IPアドレス | 接続機器の IP アドレスを設定します。                                                            |
|        | МЕМО                                                                            |
|        | <ul> <li>IP アドレスに関してはネットワーク管理者に確認してください。重複する IP<br/>アドレスは設定しないでください。</li> </ul> |
| ポート番号  | 接続機器のポート番号を「1025 ~ 65534」で入力します。                                                |

4.2 オフラインモードでの設定項目

参照: GP3000シリーズユーザーズマニュアル「4章 設定」

通信設定

設定画面を表示するには、オフラインモードの[周辺機器設定]から[接続機器設定]をタッチしま す。表示された一覧から設定したい接続機器をタッチします。

| 通信設定            | 機器設定              |                        |          |                        |
|-----------------|-------------------|------------------------|----------|------------------------|
|                 |                   |                        |          |                        |
| TOYOPUC CMP-LIN | K Ethernet        |                        | [UDP]    | Page 1/1               |
|                 |                   |                        |          |                        |
|                 | ポート番号             | <ul> <li>固定</li> </ul> | ○ 自動     |                        |
|                 |                   | 3                      | 1025 🔽 🔺 |                        |
|                 | タイムアウト(s)<br>リトライ |                        | 3 ▼ ▲    |                        |
|                 | 送信ウェイト(ms)        |                        | 0 🔻 🔺    |                        |
|                 |                   |                        |          |                        |
|                 |                   |                        |          |                        |
|                 |                   |                        |          |                        |
|                 |                   |                        |          |                        |
|                 | 終了                |                        | 戻る       | 2005/09/02<br>13:22:26 |

| 設定項目   | 設定内容                                                                                                    |
|--------|----------------------------------------------------------------------------------------------------|
| ポート番号  | 表示器のポート番号を設定します。UDP 接続では[固定]、[自動]の選択に関わらず、入力したポート番号が割り当てられます。TCP 接続では[固定]、[自動]のいずれかを選択します。[固定]を選択した場合は表示器のポート番号を「1025 ~ 65534」で入力します。[自動]を選択した場合は、入力した値に関わらず自動的に割り当てられます。 |
| タイムアウト | 表示器が接続機器からの応答を待つ時間(s)を「1 ~ 127」で入力します。                                                                                                    |
| リトライ   | 接続機器からの応答がない場合に、表示器がコマンドを再送信する回数を「0~<br>255」で入力します。                                                                                                    |
| 送信ウェイト | 表示器がパケットを受信してから、次のコマンドを送信するまでの待機時間<br>(ms)を「0 ~ 255」で入力します。                                                                                                    |

## 機器設定

設定画面を表示するには、[周辺機器設定]から[接続機器設定]をタッチします。表示された一覧から設定したい接続機器をタッチし、[機器設定]をタッチします。

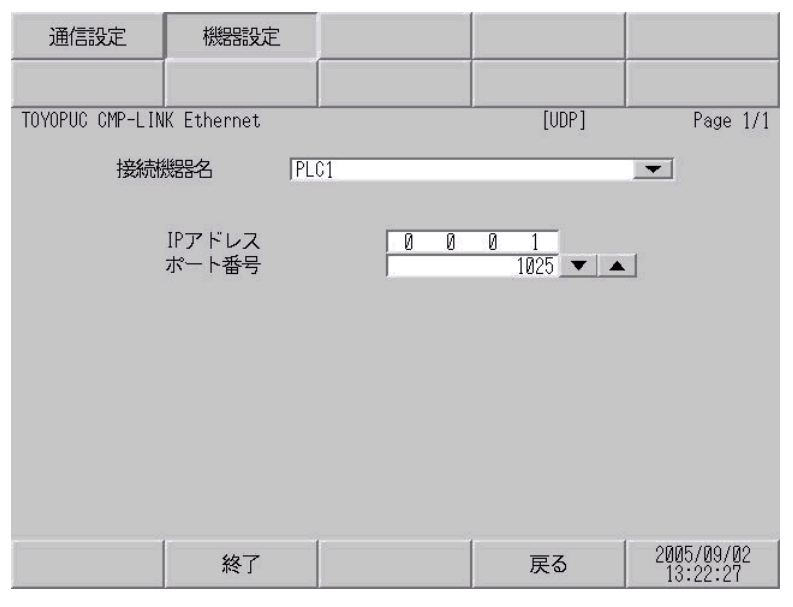

| 設定項目   | 設定内容                                                                                         |  |  |
|--------|----------------------------------------------------------------------------------------------|--|--|
| 接続機器名  | 機器設定を行う接続機器を選択します。接続機器名は GP-Pro EX で設定する接続<br>機器の名称です。(初期値 [PLC1])                           |  |  |
| IPアドレス | 接続機器の IP アドレスを設定します。<br>MEMO<br>• IP アドレスに関してはネットワーク管理者に確認してください。重複する IP<br>アドレスは設定しないでください。 |  |  |
| ポート番号  | 接続機器のポート番号を「1025 ~ 65534」で入力します。                                                             |  |  |

# 5 使用可能デバイス

使用可能なデバイスアドレスの範囲を下表に示します。ただし、実際にサポートされるデバイスの範囲は接続機器によって異なりますので、ご使用の接続機器のマニュアルで確認してください。

#### **\_\_\_\_\_** はシステムデータエリアに指定できます

| デバイス     | ビットアドレス           | ワードアドレス       | 32bits       | 備考  |
|----------|-------------------|---------------|--------------|-----|
| 入力リレー    | 1X000 - 1X7FF     | 1X00W - 1X7FW |              |     |
|          | 2X000 - 2X7FF     | 2X00W - 2X7FW | -            | 1 3 |
|          | 3X000 - 3X7FF     | 3X00W - 3X7FW |              |     |
|          | 1Y000 - 1Y7FF     | 1Y00W - 1Y7FW | -            |     |
| 出力リレー    | 2Y000 - 2Y7FF     | 2Y00W - 2Y7FW | -            | 1 3 |
|          | 3Y000 - 3Y7FF     | 3Y00W - 3Y7FW | -            |     |
|          | 1M000 - 1M7FF     | 1M00W - 1M7FW | -            |     |
| 内部リレー    | 2M000 - 2M7FF     | 2M00W - 2M7FW |              | 1   |
|          | 3M000 - 3M7FF     | 3M00W - 3M7FW |              |     |
|          | 1K000 - 1K2FF     | 1K00W - 1K2FW |              |     |
| キープリレー   | 2K000 - 2K2FF     | 2K00W - 2K2FW |              | 1   |
|          | 3K000 - 3K2FF     | 3K00W - 3K2FW |              |     |
|          | 1L000 - 1L7FF     | 1L00W - 1L7FW |              |     |
| リンクリレー   | 2L000 - 2L7FF     | 2L00W - 2L7FW | <u>[L/H]</u> | 1   |
|          | 3L000 - 3L7FF     | 3L00W - 3L7FW |              |     |
|          | 1V00 - 1VFF       | 1V0W - 1VFW   |              |     |
| 特殊リレー    | 2V00 - 2VFF       | 2V0W - 2VFW   |              | 1   |
|          | 3V00 - 3VFF       | 3V0W - 3VFW   |              |     |
|          | 1T000 - 1T1FF     | 1T00W - 1T1FW |              |     |
| タイマ(接点)  | 2T000 - 2T1FF     | 2T00W - 2T1FW |              | 1 3 |
|          | 3T000 - 3T1FF     | 3T00W - 3T1FW |              |     |
| カウンタ(接点) | 1C000 - 1C1FF     | 1C00W - 1C1FW |              |     |
|          | 2C000 - 2C1FF     | 2C00W - 2C1FW |              | 1 3 |
|          | 3C000 - 3C1FF     | 3C00W - 3C1FW | -            |     |
| 現在値レジスタ  | 1N000-0 - 1N1FF-F | 1N000 - 1N1FF |              |     |
|          | 2N000-0 - 2N1FF-F | 2N000 - 2N1FF |              | 2   |
|          | 3N000-0 - 3N1FF-F | 3N000 - 3N1FF |              |     |

次のページに続きます。

| デバイス       | ビットアドレス             | ワードアドレス         | 32bits        | 備考  |
|------------|---------------------|-----------------|---------------|-----|
|            | 1D0000-0 - 1D2FFF-F | 1D0000 ~ 1D2FFF |               |     |
| データレジスタ    | 2D0000-0 - 2D2FFF-F | 2D0000 ~ 2D2FFF |               | 2   |
|            | 3D0000-0 - 3D2FFF-F | 3D0000 ~ 3D2FFF |               |     |
|            | 1R000-0 - 1R7FF-F   | 1R000 - 1R7FF   | ſ             |     |
| リンクレジスタ    | 2R000-0 - 2R7FF-F   | 2R000 - 2R7FF   |               | 2   |
|            | 3R000-0 - 3R7FF-F   | 3R000 - 3R7FF   |               |     |
|            | 1S000-0 - 1S3FF-F   | 1S000 - 1S3FF   |               |     |
| 特殊レジスタ     | 2S000-0 - 2S3FF-F   | 2S000 - 2S3FF   |               | 2   |
|            | 3S000-0 - 3S3FF-F   | 3S000 - 3S3FF   |               |     |
| ファイルレジスタ   | B0000-0 - B1FFF-F   | B0000 - B1FFF   |               | 2   |
| 拡張入力       | EX000 - EX7FF       | EX00W - EX7FW   |               | 1 3 |
| 拡張出力       | EY000 - EY7FF       | EY00W - EY7FW   |               | 1 3 |
| 拡張内部リレー    | EM0000 - EM1FFF     | EM000W - EM1FFW | [ <u>[]</u> ] | 1   |
| 拡張特殊リレー    | EV000 - EVFFF       | EV00W - EVFFW   |               | 1   |
| 拡張キープリレー   | EK000 - EKFFF       | EK00W - EKFFW   |               | 1   |
| 拡張タイマ      | ET000 - ET7FF       | ET00W - ET7FW   |               | 1 3 |
| 拡張カウンタ     | EC000 - EC7FF       | EC00W - EC7FW   |               | 1 3 |
| 拡張リンクリレー   | EL0000 - EL1FFF     | EL000W - EL1FFW |               | 1   |
| 拡張2入力      | GX0000 - GXFFFF     | GX000W - GXFFFW |               | 1 3 |
| 拡張2出力      | GY0000 - GYFFFF     | GY000W - GYFFFW |               | 1 3 |
| 拡張 2 内部リレー | GM0000 - GMFFFF     | GM000W - GMFFFW |               | 1   |
| 拡張データレジスタ  | U0000-0 - U7FFF-F   | U0000 - U7FFF   |               | 2   |
| 拡張設定値レジスタ  | H000-0 - H7FF-F     | H000 - H7FF     | 1             | 2   |
| 拡張特殊レジスタ   | ES000-0 - ES7FF-F   | ES000 - ES7FF   | 1             | 2   |
| 拡張現在値レジスタ  | EN000-0 - EN7FF-F   | EN000 - EN7FF   | 1             | 2   |

1 ビットデバイスのワード表記はワードアドレスの最後に"W"を追記します。 例)Mデバイスでアドレスが0の場合、"M0000W"とします。

2 ワードデバイスのビット表記はワードアドレスの次に"-"を表記し、次にビット位置を表記します。 例)Dデバイスでアドレスが0、ビットが5の場合、"D0000-5"とします。

3 X と Y (EX,EY,GX,GY), T と C (ET,EC)は重複してアドレスを付けることができません。 (X000/Y000,EX000/EY000,T000/C000,ET000/EC000とアドレスを付けることは誤りです。)

- MEMO ・ システムデータエリアについては GP-Pro EX リファレンスマニュアルを参照してください。
  - 参照 : GP-Pro EX リファレンスマニュアル「付録 1.4LS エリア ( ダイレクトアクセス方式 専用 )」
  - 表中のアイコンについてはマニュアル表記上の注意を参照してください。

<sup>②デ</sup>「表記のルール」

# 6 デバイスコードとアドレスコード

デバイスコードとアドレスコードはデータ表示器などのアドレスタイプで「デバイスタイプ&アドレス」を設定している場合に使用します。

| デバイス     | デバイス名      | デバイスコード<br>(HEX) | アドレスコード |
|----------|------------|------------------|---------|
|          | 1X         | 0080             | ワードアドレス |
| 入力リレー    | 2X         | 0180             | ワードアドレス |
|          | 3X         | 0280             | ワードアドレス |
|          | 1Y         | 0081             | ワードアドレス |
| 出力リレー    | 2Y         | 0181             | ワードアドレス |
|          | 3Y         | 0281             | ワードアドレス |
|          | 1 <b>M</b> | 0082             | ワードアドレス |
| 内部リレー    | 2M         | 0182             | ワードアドレス |
|          | 3M         | 0282             | ワードアドレス |
|          | 1K         | 0084             | ワードアドレス |
| キープリレー   | 2K         | 0184             | ワードアドレス |
|          | 3К         | 0284             | ワードアドレス |
|          | 1L         | 0088             | ワードアドレス |
| リンクリレー   | 2L         | 0188             | ワードアドレス |
|          | 3L         | 0288             | ワードアドレス |
|          | 1V         | 0083             | ワードアドレス |
| 特殊リレー    | 2V         | 0183             | ワードアドレス |
|          | 3V         | 0283             | ワードアドレス |
|          | 1T         | 0086             | ワードアドレス |
| タイマ(接点)  | 2T         | 0186             | ワードアドレス |
|          | 3T         | 0286             | ワードアドレス |
|          | 1C         | 0087             | ワードアドレス |
| カウンタ(接点) | 2C         | 0187             | ワードアドレス |
|          | 3C         | 0287             | ワードアドレス |
|          | 18         | 0001             | ワードアドレス |
| 特殊レジスタ   | 28         | 0101             | ワードアドレス |
|          | 38         | 0201             | ワードアドレス |

次のページに続きます。

| デバイス      | デバイス名 | デバイスコード<br>(HEX) | アドレスコード |
|-----------|-------|------------------|---------|
|           | 1N    | 0003             | ワードアドレス |
| 現在値レジスタ   | 2N    | 0103             | ワードアドレス |
|           | 3N    | 0203             | ワードアドレス |
|           | 1D    | 0000             | ワードアドレス |
| データレジスタ   | 2D    | 0100             | ワードアドレス |
|           | 3D    | 0200             | ワードアドレス |
|           | 1R    | 0002             | ワードアドレス |
| リンクレジスタ   | 2R    | 0102             | ワードアドレス |
|           | 3R    | 0202             | ワードアドレス |
| ファイルレジスタ  | В     | 0004             | ワードアドレス |
| 拡張設定値レジスタ | Н     | 0006             | ワードアドレス |
| 拡張データレジスタ | U     | 0005             | ワードアドレス |
| 拡張入力      | EX    | 0090             | ワードアドレス |
| 拡張出力      | EY    | 0091             | ワードアドレス |
| 拡張内部リレー   | EM    | 0092             | ワードアドレス |
| 拡張キープリレー  | EK    | 0094             | ワードアドレス |
| 拡張リンクリレー  | EL    | 0098             | ワードアドレス |
| 拡張特殊リレー   | EV    | 0093             | ワードアドレス |
| 拡張タイマ     | ET    | 0096             | ワードアドレス |
| 拡張カウンタ    | EC    | 0097             | ワードアドレス |
| 拡張特殊レジスタ  | ES    | 0011             | ワードアドレス |
| 拡張現在値レジスタ | EN    | 0013             | ワードアドレス |
| 拡張2入力     | GX    | 00A0             | ワードアドレス |
| 拡張2出力     | GY    | 00A1             | ワードアドレス |
| 拡張2内部リレー  | GM    | 00A2             | ワードアドレス |

# 7 エラーメッセージ

エラーメッセージは表示器の画面上に「番号:機器名:エラーメッセージ(エラー発生箇所)」のよう に表示されます。それぞれの内容は以下のとおりです。

| 項目       | 内容                                                                                                    |
|----------|----------------------------------------------------------------------------------------------------|
| 番号       | エラー番号                                                                                                    |
| 機器名      | エラーが発生した接続機器の名称。接続機器名は GP-Pro EX で設定する接続機器<br>の名称です。(初期値 [PLC1])                                                                                                    |
| エラーメッセージ | 発生したエラーに関するメッセージを表示します。                                                                                                    |
| エラー発生箇所  | <ul> <li>エラーが発生した接続機器の IP アドレスやデバイスアドレス、接続機器から受信したエラーコードを表示します。</li> <li>MEMO         <ul> <li>受信エラーコードは「10 進数 [16 進数 ]」のように表示されます。</li> <li>IP アドレスは「IP アドレス (10 進数 ):MAC アドレス (16 進数 )」のように表示されます。</li> </ul> </li> </ul> |

エラーメッセージの表示例

「RHAA035:PLC1: 書込み要求でエラー応答を受信しました ( 受信エラーコード :2[02])」

MEMO ・ 受信したエラーコードの詳細は、接続機器のマニュアルを参照してください。